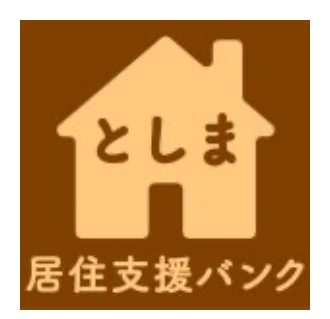

# としま居住支援バンク 不動産店 新規登録マニュアル

# 豊島区居住支援協議会

### 1.登録の流れ

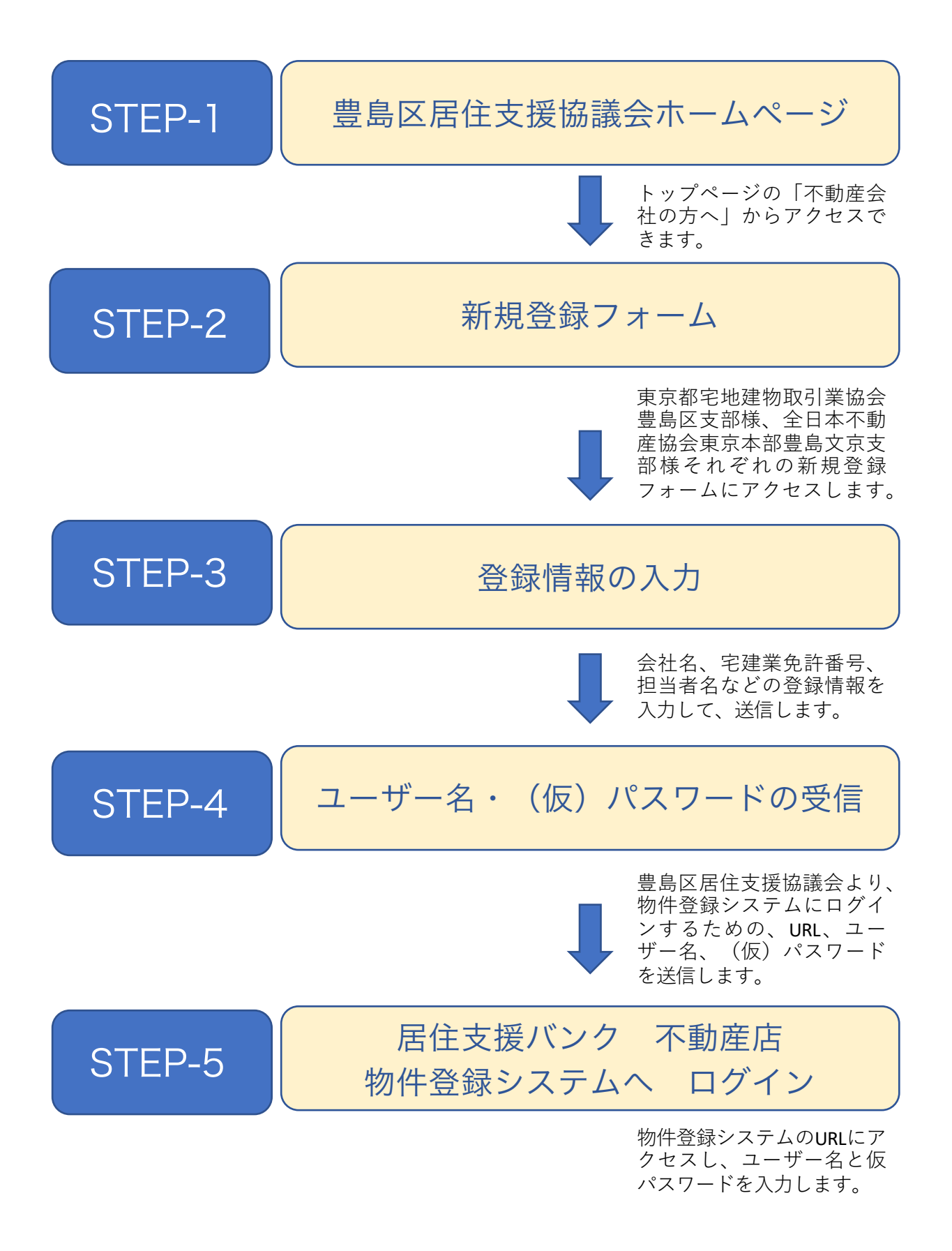

#### 2.新規登録ページへのアクセス 豊島区居住支援協議会 ホームページの上部にある メニューの、「不動産会社 誰もが明るく暮らせる豊島区へ。 の方へ」をクリックする。 豊島区居住支援協議会 居住支援協議会とは 連携団体など 不動産会社の方へ お問い合わせフォーム ホーム 入居の支援 物件の活用 豊島区では、平成24年7月3日、区内関係団体と連携し、「豊島区居住支援協議会」(以下協議会)を設立しました。 協議会では誰もが住み慣れた地域で安心して暮らし続けられるように、居住支援に取り組む団体との連携によ る支援、居住支援バンクの運営などに取り組んでいます。 としま居住支援バンク 新着情報 令和4年度 豊島区居住支援協議会定期総会 令和3年度 豊島区居住支援協議会臨時総会 【案内】7月ファーマーズマーケットブース出展します。 としま居住支援ガイドブック公開 スガモフラット オンライン見学会 誰もが明るく暮らせる豊島区へ。 豊島区居住支援協議会 所属する協会で、新規登録フォーム ホーム 居住支援協議会とは 入居の支援 物件の活用 連携団体など への入り口が分かれています。 自社が所属する協会のバナーをク 不動産会社の方へ(新規登録) リックしてください。 豊島区居住支援協議会「としま居住支援バンク」への物件登録には、ご利用者登録が必要です。 御社が加盟している団体をクリックして、新規登録フォームにお進みください。 EAL PARTNER 住支援バン セーフティネット住宅情報提供シ ステム 東京都宅地建物取引業協会 全日本不動産協会 豊島区支部 東京都本部豊島文京支部 セーフティネット住宅 情報提供システム 新規登録フォーム 新規登録フォーム ●新規登録マニュアルはこちらから 居住支援協議会構成団体 ●物件登録マニュアルはこちらから 公益社団法人東京都宅地建物取引業協会豊島区

## 3.新規登録フォームへの入力

誰もが明るく暮らせる豊島区へ。

| ホーム 居住支援協議会とは 入居の支援 物件の活用 連携団体など 不                           | 勤産会社の方へ(新規登録) お問い合わせフォーム                                                              |
|--------------------------------------------------------------|---------------------------------------------------------------------------------------|
| 夏京都宅地建物取引業協会 豊島区支部 会員用新規登録フォーム                               | としま居住支援バンク                                                                            |
| 東京都宅地建物取引業協会 豊島区支部 新規登録フォーム<br>た人名                           | としま                                                                                   |
| 豊島不動産店                                                       |                                                                                       |
| 友店名                                                          | 居住支援バンク                                                                               |
| ○○支店                                                         |                                                                                       |
| ご担当者名                                                        | セーフティネット住宅情報提供シ<br>ステム                                                                |
| 豊島 太郎                                                        | ~~~                                                                                   |
| 電話番号                                                         | () いい いっかい しょう しょう しょう しょう しょう しょう しょう しょう しょう しゅう しゅう しゅう しゅう しゅう しゅう しゅう しゅう しゅう しゅ |
| 090-0000-0000                                                | 情報提供システム                                                                              |
| メールアドレス                                                      |                                                                                       |
| 00@0000.co.jp                                                | 居住支援協議会構成団体                                                                           |
| 雀認用メールアドレス                                                   | 公益社団法人東京都宅地建物取引業協会豊富                                                                  |
| 00@0000.co.jp                                                | 又即 一般社団法人東京都建築士事務所協会豊島支                                                               |
| 主所                                                           | 公益社団法人全日本不動産協会東京都本部量<br>文京支部                                                          |
| 豊島区△△0-0-0                                                   | 社会福祉法人豊島区民社会福祉協議会                                                                     |
| 免許番号                                                         | NPO法人としまNPO推進協議会                                                                      |
| 国土交通大臣免許(1)00号                                               | 屋代支援団体                                                                                |
| □ としま居住支援パンク利用規程について同意する                                     | ЛЦХФШТ                                                                                |
| 送信                                                           | NPO法人クローバー<br>認定NPO法人豊島子どもWAKUWAKUネット<br>ーク                                           |
| 不動産事業者向けとしま居住支援バンク利用にあたっての利用規程はこちらからご確認ください。                 | NPO法人リトルワンズ<br>NPO法人街ごとリノベ開発機構                                                        |
|                                                              | NPO法人コレクティブハウジング社                                                                     |
| この申し込みフォームの内容を確認の上、豊島区居住支援協議会事務局より、メールにてIDとパスワードマ<br>ノます.    | をお送りいた NPO法人コミュニティランドスケープ<br>一般社団法人コミュニティシンドスケープ                                      |
| ン 6 7 0<br>経行までに最大1週間を予定しております。1週間経ってもメールが届れない場合は、事務局までご連絡く1 | ささい。 一般社団法人包括あんしん協会                                                                   |
|                                                              | 企業組合労協センター事業団(ワーカーズニ<br>プ)                                                            |
|                                                              | ~ /                                                                                   |

上の記入例を参考にご入力ください。

4.ユーザー名, (仮) パスワードの受け取り

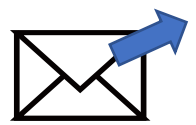

豊島区居住支援協議会事務局より、 物件登録システムへのログインに必要な以下の情報をお送りいたします。

- ログイン画面のURL
   \*「お気に入り」(ブックマーク)への登録をお勧めします。
- ② ユーザー名 \*ご登録いただいたメールアドレスとなります。
- ③ 仮パスワード
   \* 事務局側で作成した仮パスワードをお送りします。
   \* パスワードは、変更が可能です。変更方法については、物件登録マニュアルをご参照ください。

\*ユーザー名、パスワードの送信までの期間は、最大一週間を予定して おります。一週間経ってもメールが到着しない場合は、お手数でも、豊 島居住支援協議会事務局までお問い合わせください。 としま居住支援バンク 新規登録に関するお問い合わせ

メール bank@kyoju-shien-toshima.com (豊島区居住支援協会事務局)